## **Uncharting a Documented Administration**

Note: Only the provider who has charted the administration of the medication can un chart the task

1. Right-click on the charted result and select "Unchart" from the dropdown menu

| Medications                  | 2012-Nov-06           | 2012-Nov-06 |
|------------------------------|-----------------------|-------------|
| <u>.</u>                     | 14.00                 | 10.52       |
| <u>9</u>                     |                       |             |
| morphine (morphine inj)      |                       |             |
|                              |                       |             |
| 5 mg, IV, Injection, BID,    |                       |             |
| mornhine                     | 5 Auth (Verice in the |             |
|                              | View                  | Details     |
| Primary Pain Intensity       | 9 Auth (Ve View       | Comments    |
| 🤅 II.                        | 104                   | Common(3111 |
| prodpiCONE                   | View                  | Order Info  |
| FRANK Over Tab. Daily for    | Mod                   | ifv         |
| 50 mg, Orai, Tab, Daily, for | Lind                  | a art       |
| 2 day(s), Start:             | <u>o</u> ne           | iai c       |
| 2012-Nov-05 11:10, Ston:     | Eorv                  | vard/Refuse |
| 2012 00 11/10) Owp/          |                       |             |

- 2. The "Unchart" dialog box will appear.
- 3. Enter the reason into the "Comment" box.

| P (Unchart)                | - POWERPL      | ANTEST, TWEN | TYTHR    | E 🛛 🔀                                |
|----------------------------|----------------|--------------|----------|--------------------------------------|
| 🗸 🚫 🖄 🗗                    |                |              |          |                                      |
| *Performed on:             | 2012-Nov-06    | 1406         | <b>Q</b> | By: Murphy, Bethany A, RN            |
| Comment:<br>Charted on the | ng this form v | cation.      | tatus of | all the results associated with this |

- 4. Single click the green check mark <sup>✓</sup> to complete the administration documentation.
- 5. The MAR will refresh. The status of this result is changed to "**In Error**". The task is returned to a "**Pending**" status.

| Medications                                                                              | 2012-Nov-06<br>13:00                                 |  |
|------------------------------------------------------------------------------------------|------------------------------------------------------|--|
| ষ্ট্র<br><b>docusate (Colace)</b><br>100 mg, Oral, Cap, TID,<br>Start: 2012-Nov-06 13:00 | <b>100 mg</b><br>Last given:<br>2012-Nov-06<br>15:44 |  |
| docusate                                                                                 | * In Error                                           |  |